# EzyManN9

# คู่มือการ Set ท่าเรือเอกชน : SCSP

#### All right reserved TIFFA EDI SERVICES Co., Ltd.

No part of the content of this book may be reproduced or transmitted in any form or by any means without the written permission of the publisher.

#### E-Mail: support@tiffaedi.com Call Center: Tel: 02-018-7000 Fax: 02-018-7070

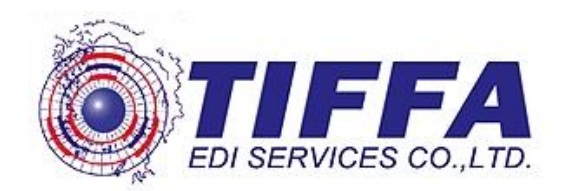

เนื่องจากทางระบบ E-Manifast จะมีการส่งข้อมูลแก่ท่าเรือเอกชน โดยปัจจุบันจะเป็น ท่าเรือ SIAM COMMERCIAL SEA PORT TERMINAL เป็นรายแรกเพื่อให้ระบบสามารถทำการส่ง ข้อมูลให้แก้ท่าเรือ SIAM COMMERCIAL SEA PORT TERMINAL ได้ถูกต้องภายในโปรแกรม EzyManN จะต้องมีการ Set ค่าของท่าเรือ SIAM COMMERCIAL SEA PORT TERMINAL ให้ ถูกต้อง โดยมีวิธิการดังต่อไปนี้

#### ขั้นตอนที่ 1

หลังจากเข้าสู่โปรแกรม EzyManN9 ให้ผู้ใช้งานคลิกที่เมนู Master Setup > ท่าเรือ

#### เอกชน

|          | Master Setup Report Management Exit             |   |
|----------|-------------------------------------------------|---|
|          | Callsign                                        |   |
|          | ShipAgent                                       |   |
|          | Shipper/Consignee/Notify/Transhipment Applicant |   |
|          | Country                                         |   |
|          | Province                                        |   |
|          | Pack Unit                                       |   |
|          | Unit                                            |   |
|          | Processing Indicator                            |   |
|          | Message Function                                |   |
|          | ISO Туре                                        |   |
| H        | ท่าเรือเอกชน                                    |   |
| 44       | Bank Code <sup>1/3</sup>                        |   |
|          | Product                                         |   |
| KK.      | Group Port Data                                 | • |
| YX       | Group Transport Data                            | • |
| $\times$ | Group Tariff Data                               | • |
| $\sim$   | Group Currency Data                             | • |
|          | Group Container Data                            | • |
|          | Group Dangerous Data                            | • |
|          |                                                 |   |

### ขั้นตอนที่ 2

#### หลังจากเข้าสู่ท่าเรือเอกชนให้ผู้ใช้งานระบุข้อมูลดังนี้

| ชื่อ Field             | ข้อมูลที่ต้องระบุ             |  |  |
|------------------------|-------------------------------|--|--|
| Company Tax No.        | 0105518012712                 |  |  |
| Short Port Name        | SCSP                          |  |  |
| Full Port Name         | Siam Commercial Sea Port      |  |  |
| XML User ID            | 01055180127120002             |  |  |
| XML User ID Test       | TH010105518012712000000003T2  |  |  |
| XML User ID Production | TH0101055180127120000000005P3 |  |  |

หลังจากระบุข้อมูลตาม Field ต่างๆ ครบถ้วนแล้ว ให้ผู้ใช้งานคลิกปุ่ม "Save" เพื่อ เป็นการบันทึกข้อมูล

| 🚱 Private Port                                |                                                     |                                                                |   |  |                             |                      |
|-----------------------------------------------|-----------------------------------------------------|----------------------------------------------------------------|---|--|-----------------------------|----------------------|
| Company Tax No<br>0105518012712               | ชื่อย่อท่าเรือ<br>SCSP                              | ชื่อย่อทำเรือ ชื่อทำเรือ(Eng)<br>SCSP Siam Commercial Sea Port |   |  | XML Userid<br>0105518012712 | NSW Us<br>TH01010551 |
|                                               |                                                     |                                                                |   |  |                             |                      |
|                                               |                                                     |                                                                |   |  |                             |                      |
| <                                             |                                                     |                                                                |   |  |                             | >                    |
| Private Port Detail<br>Company Tax No         | 0105518012712                                       |                                                                | ] |  |                             |                      |
| Short Port Name                               | SCSP                                                |                                                                |   |  |                             |                      |
| Full Port Name                                | Siam Commercial Sea                                 | Port                                                           |   |  |                             |                      |
| XML User id                                   | XML User id 01055180127120002                       |                                                                |   |  |                             |                      |
| NSW User ID Test TH010105518012712000000003T2 |                                                     |                                                                |   |  |                             |                      |
| NSW User Id Production                        | NSW User Id Production TH010105518012712000000005P3 |                                                                |   |  |                             |                      |
| 🔲 ไม่ส่ง Manifest Export                      |                                                     |                                                                |   |  |                             |                      |
|                                               |                                                     |                                                                |   |  |                             |                      |
| Add Delete Save Close                         |                                                     |                                                                |   |  |                             |                      |
|                                               |                                                     |                                                                |   |  |                             |                      |
|                                               |                                                     |                                                                |   |  |                             |                      |

## \*\*\* กรณีในอนาคตมีท่าเรือเอกชนท่าอื่นสามารถเข้ามาทำการบันทึกข้อมูลท่าเรือ เอกชนท่าอื่นได้ในนี้ \*\*\*

## ในการส่งข้อมูลเพื่อให้ข้อมูลทำการส่งข้อมูลสู่ท่าเรื่อเอกชน SIAM COMMERCIAL SEA PORT TERMINAL

### ขั้นตอนที่ 1

คลิกเมนู Send and Receive

|                                                                  | File Data Entry Import I                                      |  |  |  |
|------------------------------------------------------------------|---------------------------------------------------------------|--|--|--|
|                                                                  | Send & Receive                                                |  |  |  |
| Send and Receive Manifest                                        |                                                               |  |  |  |
| <b>หน่วย</b> งาน                                                 | Manifest Data Header                                          |  |  |  |
| 🗹 กรมศุลกากร \ Customs                                           | Reference No. Rcv No. Document Type Processing Indicator      |  |  |  |
| 🗌 การทำเรือกรุงเทพ \ PAT                                         |                                                               |  |  |  |
| 🔲 การท่าเรือแหลมฉบัง \ LCB                                       |                                                               |  |  |  |
| 🗌 กรมเจ้าท่า \ MD                                                |                                                               |  |  |  |
| 🔲 สำนักปลัดกระทรวงคมนาคม \ OPS                                   |                                                               |  |  |  |
| ท่าเรือเอกชน/ Private Port                                       | Manifest Data Detail                                          |  |  |  |
|                                                                  | Reference No. POD (Im.)/POL (Ex.) Cont.Operater/Consignee HBL |  |  |  |
| Send Document                                                    |                                                               |  |  |  |
| Vessel/Flight Schedule (CUSREP)                                  |                                                               |  |  |  |
| Ship Agent Operator (SAOPER)                                     |                                                               |  |  |  |
| Container List (CLIS)                                            |                                                               |  |  |  |
| Master Sea Cargo Manifest (MMAN)                                 |                                                               |  |  |  |
| Cancel Manifest (CANMAN) Transpinement (Transit Manifest (TSHIP) |                                                               |  |  |  |
| Transition Control Manifest (TGDS)                               | Response Massage                                              |  |  |  |
| Cancel Transhipment (CANMAN)                                     | Peference No. Eile Name                                       |  |  |  |
|                                                                  |                                                               |  |  |  |
| Send & Receive XML                                               |                                                               |  |  |  |
| Close                                                            |                                                               |  |  |  |
|                                                                  |                                                               |  |  |  |
| K K / N                                                          |                                                               |  |  |  |
|                                                                  |                                                               |  |  |  |
| ขั้นตอนที่ 2                                                     |                                                               |  |  |  |
|                                                                  |                                                               |  |  |  |
| คลกเลอกเอกสารทิตองการสง ( Send Document )                        |                                                               |  |  |  |
|                                                                  |                                                               |  |  |  |

| Send Document                          |
|----------------------------------------|
| Vessel/Flight Schedule (CUSREP)        |
| Ship Agent Operator (SAOPER)           |
| Container List (CLIS)                  |
| Master Sea Cargo Manifest (MMAN)       |
| Cancel Manifest (CANMAN)               |
| Transshipment/Transit Manifest (TSHIP) |
| Transition Control Manifest (TGDS)     |
| Cancel Transhipment (CANMAN)           |
|                                        |

โดยโปรแกรมจะทำการ Default หน่วยงานให้อัตโนมัติ ซึ่งผู้ใช้งานสามารถคลิกเลือก ออก หรือเพิ่มส่งข้อมูลได้เอง

| Send and Receive Manifest      |
|--------------------------------|
| หน่วยงาน                       |
| 🗹 กรมศุลกากร \ Customs         |
| 🔲 การท่าเรือกรุงเทพ \ PAT      |
| 🗹 การท่าเรือแหลมฉบัง \ LCB     |
| 🗹 กรมเจ้าท่า \ MD              |
| 🔲 สำนักปลัดกระทรวงคมนาคม \ OPS |

ขั้นตอนที่ 3

คลิกเลือก ``ท่าเรือเอกชน / Private Port″ ซึ่งโปรแกรมแสดงรายชื่อท่าเรือเอกชน ขึ้นมาให้ตามที่ผู้ใช้งานได้ตั้งค่าในโปรแกรมไว้

| Send and Receive Manifest              |                                    |                       |                         | <b>—</b>             |
|----------------------------------------|------------------------------------|-----------------------|-------------------------|----------------------|
| หน่วยงาน                               | Manifest Data Header               |                       |                         |                      |
| 🗹 กรมศุลกากร \ Customs                 | Reference No.                      | Rcv No. Document Type |                         | Processing Indicator |
| 🔲 การท่าเรือกรุงเทพ \ PAT              | AMOJ00002029                       |                       | VSED                    | Import               |
| 🗹 การท่าเรือแหลมฉบัง \ LCB             |                                    |                       |                         |                      |
| 🗹 กรมเจ้าท่า \ MD                      |                                    |                       |                         |                      |
| 🔲 สำนักปลัดกระทรวงคมนาคม \ OPS         | <                                  |                       |                         | >                    |
| ท่าเรือเอกชน/ Private Port             | Manifest Data Detail               |                       |                         |                      |
|                                        | Reference No.                      | POD (Im.)/POL (Ex.)   | Cont.Operater/Consignee | HBL                  |
| SCSP                                   | 02029                              | THLCH                 |                         |                      |
| Vessel/Flight Schedule (CUSREP)        |                                    |                       |                         |                      |
| Ship Agent Operator (SAOPER)           |                                    |                       |                         |                      |
| Container List (CLIS)                  |                                    |                       |                         |                      |
| Master Sea Cargo Manifest (MMAN)       |                                    |                       |                         |                      |
| Cancel Manifest (CANMAN)               |                                    |                       |                         |                      |
| Transshipment/Transit Manifest (TSHIP) | <                                  |                       |                         | >                    |
| Transition Control Manifest (TGDS)     | Transition Control Manifest (TGDS) |                       |                         |                      |
| Cancel Transhipment (CANMAN)           | Reference No.                      |                       | File Name               |                      |
|                                        |                                    |                       |                         |                      |
| Send & Receive XML                     |                                    |                       |                         |                      |
| Close                                  |                                    |                       |                         |                      |
|                                        |                                    |                       |                         |                      |

### ขั้นตอนที่ 4

เมื่อได้ดำเนินการขั้นตอนที่ 1 – 3 เรียบร้อยแล้ว ให้ผู้ใช้งานคลิกปุ่ม "Send & Receive XML″ เพื่อส่งข้อมูลเอกสารตามที่ได้เลือกไว้